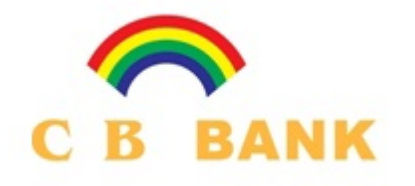

# CB Bank Card Portal User Guide

Card Department

Co-Operative Bank Ltd.

ရှေးဦးစွာ <u>www.cbbankcard.com</u> သို့ဝင်ရောက်ရပါမည်။

Esai Travel MasterCard/VisaCardများကို Online မှ တဆင့် Card Balance, Transaction Detail, Card Statement တို့ကိုစစ်ဆေးနိုင်သော

CB Card Portal Registrationအဆင့်(၁)

\*အောက်တွင်ဖော်ပြထားသော CardPortal Registration Page(2)တွင် တွေ့ရသော **Register Now** စာသားအား Click ပေးပါရန်။

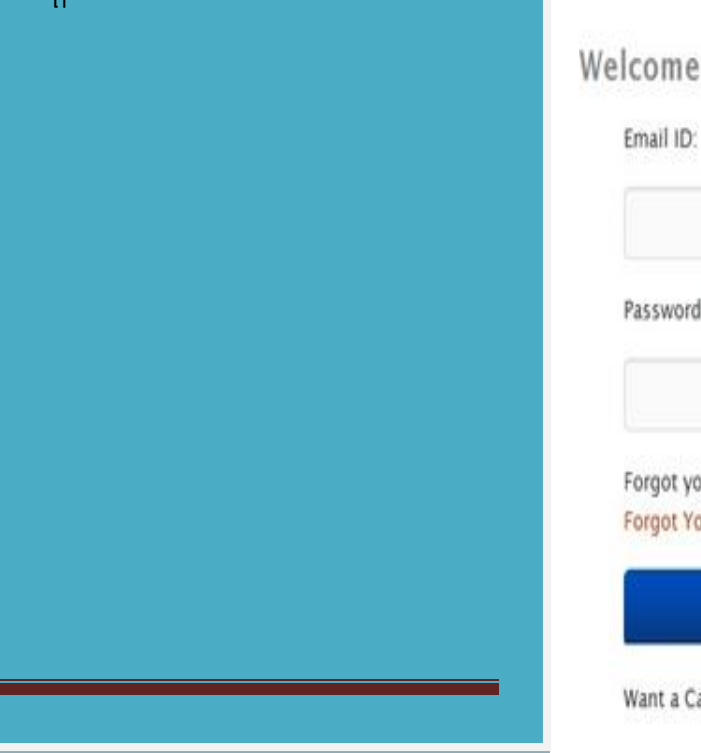

#### We value what you value most - For your reliance, CB Bank

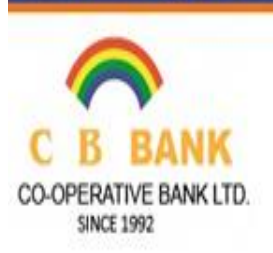

# Welcome to CB Cards Portal

Password: Forgot your email ID? Please Call us. Forgot Your Password?

LOGIN

#### Want a Card? Register Now!

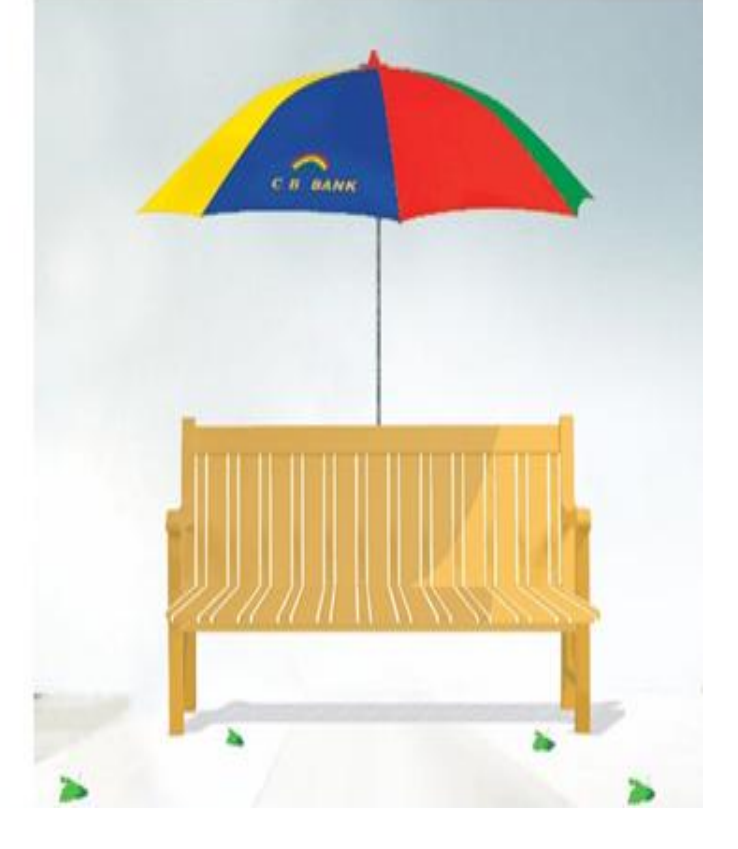

Help Desk:

(95) 1 378905

**Operation Hours:** 

9.30am - 3.00pm

MON-Fri(except public holidays)

## CardPortal Registration အဆင့်(၂)

အောက်တွင်ဖော်ပြထားသော (Card Portal Registration Page (3) တွင်ဖော်ပြထားသော) ID Type, Identification Number တို့ကို ရေးသွင်းရပါမည်။

ID Type နေရာတွင် - New/Old ID

Identification Number နေရာတွင်-CardHolder ၏ မှတ်ပုံတင်အပြည့်အစုံအားရေးသွင်းရပါမည်။

#### We value what you value most - For your reliance, CB Bank

| $\bigcirc$                           |
|--------------------------------------|
| C B BANK                             |
| CO-OPERATIVE BANK LTD.<br>SINCE 1992 |

Help Desk: (95) 1 378905 Operation Hours: 9.30am - 3.00pm Mon-Fri(except public holidays)

| ID Type                           | MYANMAR                       | NEW/ OLD ID     |        | • |
|-----------------------------------|-------------------------------|-----------------|--------|---|
| Identification Number             | 12/THAGA                      | ANA(N)066655    |        |   |
|                                   | Reset                         | Cancel          | Next   |   |
| lote ·                            |                               |                 |        |   |
| Please do not key in "-" or space | es fo <mark>r y</mark> our lo | dentification N | umber. |   |

Copyright 1992 – 2013 Co-Operative Bank Ltd. All Rights Reserved. www.cbbankmm.com

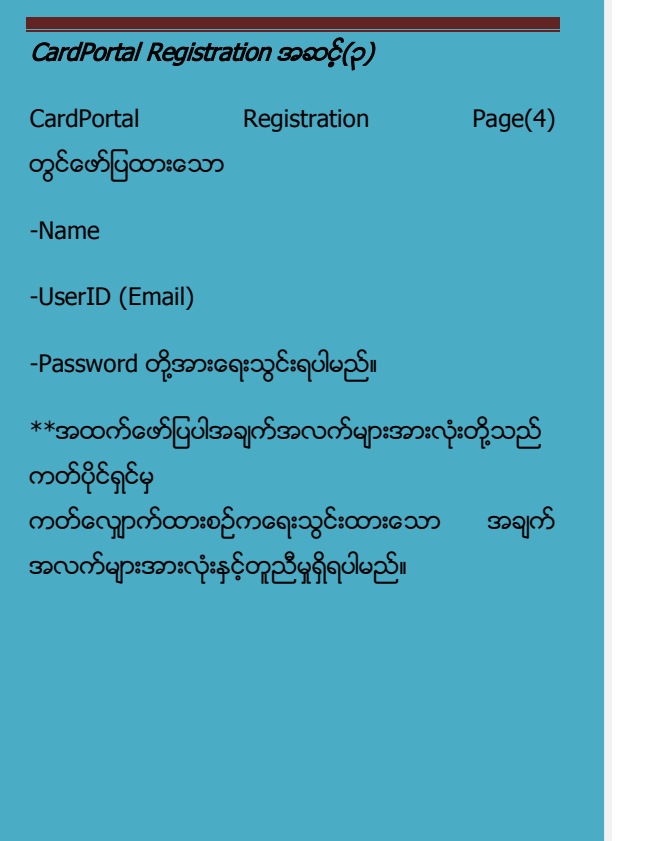

# Registration

Please enter your User ID and Password.

| Name                     | U MAUNG MAUNG     |
|--------------------------|-------------------|
| User ID (Email)          | MAUNG@GMAIL.COM   |
| Re-enter User ID (Email) | MAUNG@GMAIL.COM   |
| Password                 | •••••             |
| Re-enter Password        | ••••••            |
|                          | Reset Cancel Next |

#### Note:

Password must be alphanumeric with minimum 8 characters and maximum of 15 characters.

Password must contain:

- · At least one number
- · At least one lower case letter
- · At least one upper case letter
- e.g. Ab0123456 is a valid password.

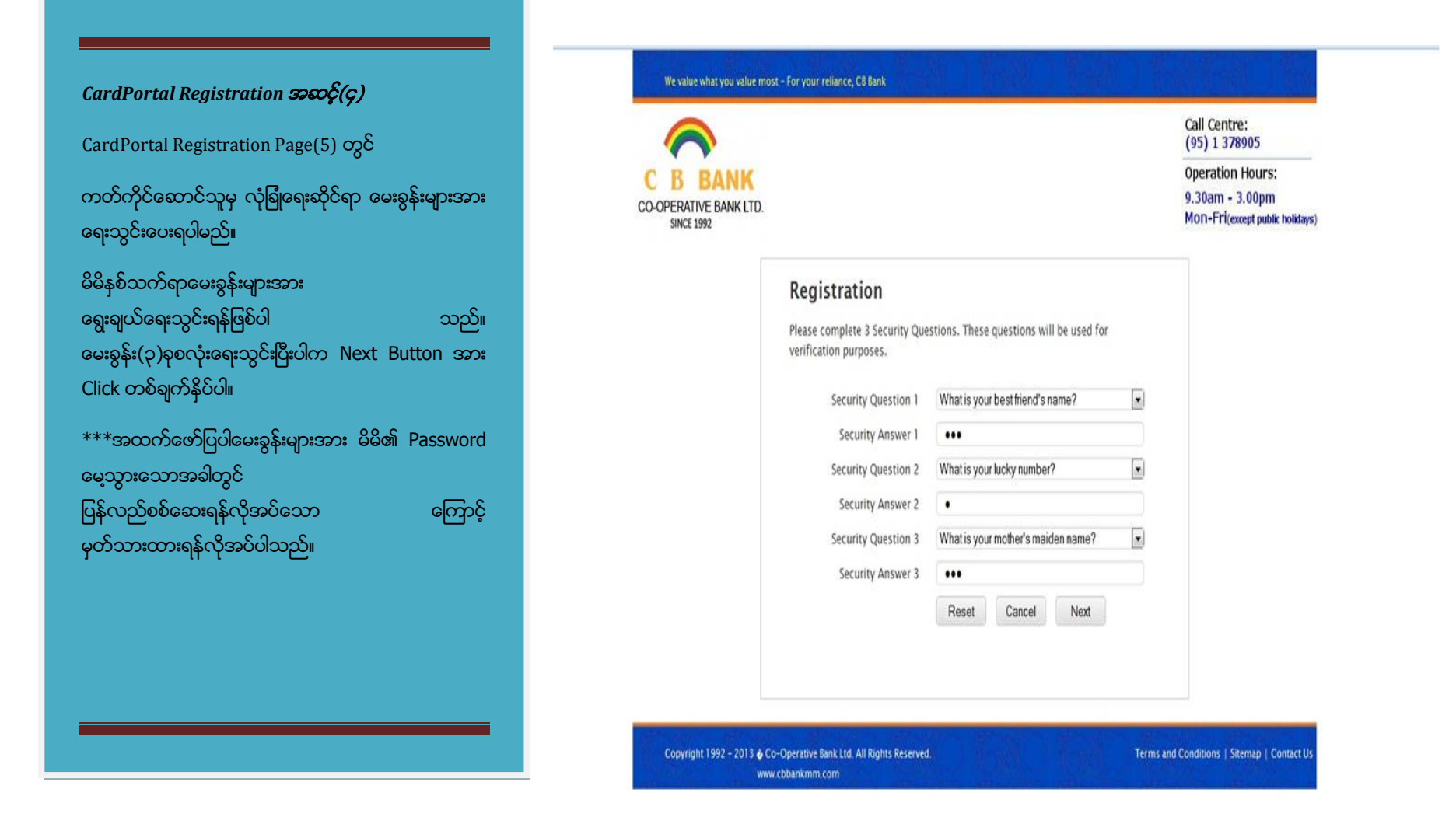

CardPortal Registration အားအောင်မြင်ပြီးမြောက်ပါက ကတ်ကိုင်ဆောင်သူ၏ Email သို့ Activate ပြုလုပ်ပေးရန် အတွက် Notification Email တစ်စောင် ပေးပို့ပါလိမ့်မည်။

၄င်း Email အား Click နှိပ်၍ Activate ပြုလုပ်ပေးရန် လိုအပ်ပါသည်။ Activate ပြုလုပ်ပြီးပါက Easi Travel CB Bank CardPortal Login Page သို့ရောက်ရှိပါ လိမ့်မည်။

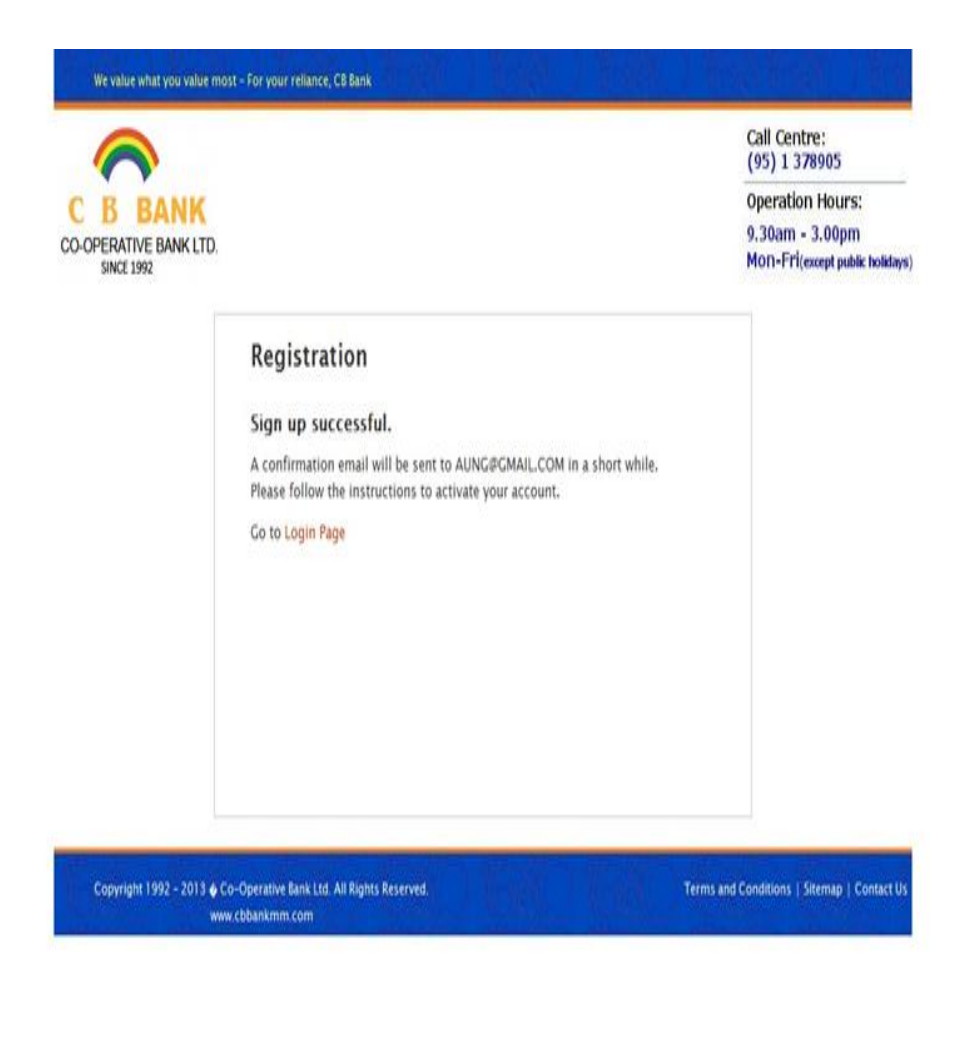

### CB Bank Card Portal Login Page(1)

Card Holder မှ Registration ပြုလုပ်စဉ်က ပေးခဲ့သော Email နှင့် Password အားရေးသွင်း၍ Login Button အား Click နှိပ်ပေးပါရန်။

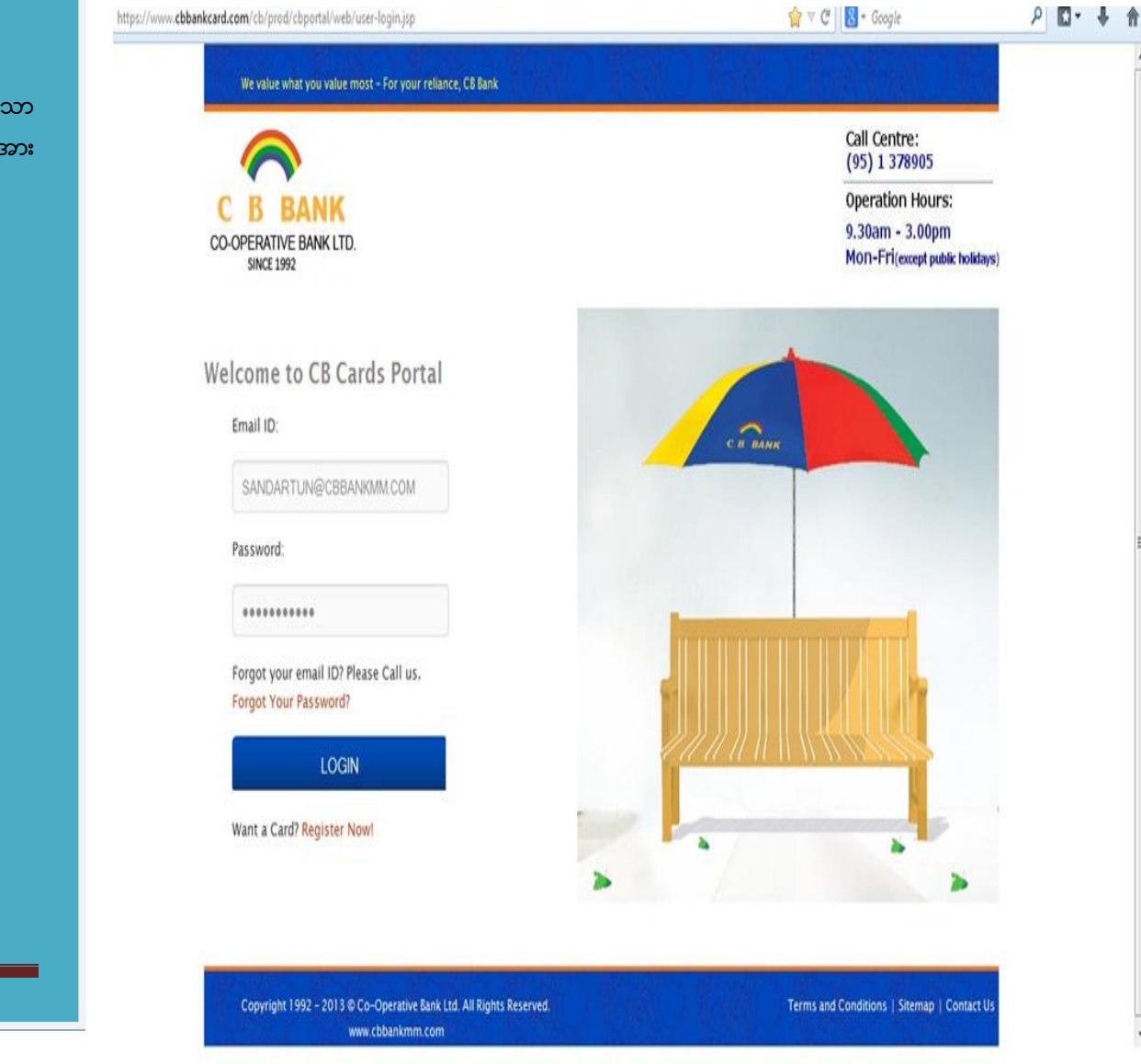

# CB Bank Card Portal Card Holder Information & Account Detail

CB Bank Card Portal ၏ ဖော်ပြထားသော Page တွင် ကတ်ကိုင်ဆောင်သူ၏

- (၁) Personal Details (ကိုယ်ဝိုင်အချက်အလက်များ ကြည့်ရှု့လိုခြင်း)
- (၂) Change Password (မိမိ၏လျှို့ဝှက်နံပါတ်အား ပြောင်းလဲလိုခြင်း)
- (၃) Change Security Question & Answer (မိမိထည့်သွင်းခဲ့သော လုံခြုံရေးမေးခွန်းနှင့် အဖြေများ အား ပြောင်းလဲလိုခြင်း)
- (၄) မိမိ Card Account ၏ Balance နှင့် Transactions Details အား ကြည့်ရှု့လိုခြင်း စသည့်လုပ်ငန်းစဉ်များ အား ပြုလုပ်နိုင်ပါသည်။

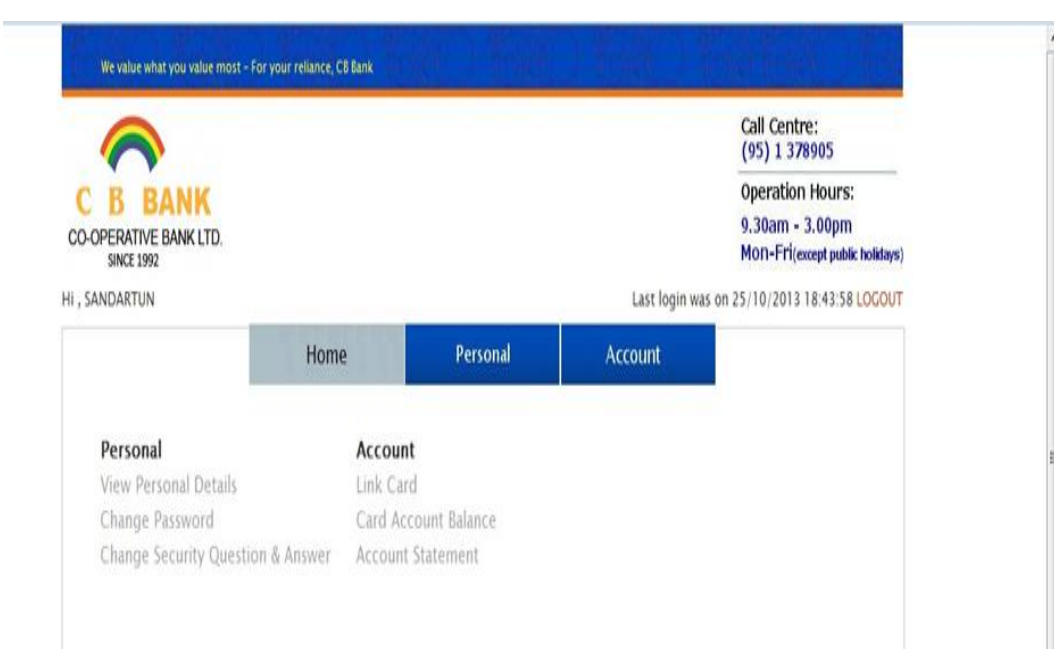

## မိမိ၏လျှို့ဝှက်နံပါတ်အားပြောင်းလဲလိုခြင်း

- (၁) Change Password Function အား Click ပေးပါ။
- (၂) မိမိ၏လျို့ဝှက်နံပါတ်အဟောင်းအား Old Password နေရာတွင်ထည့်သွင်းပါ။
- (၃) မိမိပြောင်းလဲလိုသောလျှို့ဝှက်နံပါတ်အသစ်အား New Password နေရာတွင် ထည့်သွင်းပါ။
- (၄) မိမိပြောင်းလဲလိုက်သောလျှို့ဝှက်နံပါတ်အား Confirm New Password နေရာတွင်ထပ်မံ ထည့်သွင်းပါ။

| Hor                                                                                                    | me Personal                                                                                                    | Account                               |                   |
|----------------------------------------------------------------------------------------------------|----------------------------------------------------------------------------------------------------|---------------------------------------|-------------------|
| <b>Personal</b><br>View Personal Details<br><b>Change Password</b><br>Change Security Question & Answer | Change Password – Step 1 of<br>Password must be alphanumeric with n<br>Password must contain:<br>• At least one number<br>• At least one lower case letter<br>• At least one upper case letter<br>e.g. Ab0123456 is a valid password. | 2<br>ninimum 8 characters and maximum | of 15 characters. |
|                                                                                                    | Old Password<br>New Password                                                                                                    |                                       |                   |

## မိမိ၏လုံခြုံရေးဆိုင်ရာ မေးခွန်းနှင့်အဖြေများကို ပြောင်းလဲခြင်း၊

- (ວ) Chang Security Question & Answer ອວະ Click ບະເບີພ
- (၂) Security Question 1 ၏ ဘေး Box တွင် Click ပေးပြီးမိမိကြိုက်နှစ်သက်ရာမေးခွန်းကိုရွေးပါ။ Security Answer 1 ၏ ဘေး Box တွင် Click ပေးပြီး မိမိမေးခဲ့သည့်မေးခွန်းနှင့် သင့်လျော်သည့် ကြိုက်နှစ် သက်ရာအဖြေကိုရွေးပါ။
- (၃) Security Question 2 & 3 တွင်လည်း Security Question & Answer 1 တွင်ဖြည့်သွင်းခဲ့သည့် နည်းလမ်းအတိုင်းဖြည့်သွင်းပါ။
- (၄) ထို့နောက် Submit ကို Click ပေးပါ။
- (၅) မှတ်ချက်အနေဖြင့် မိမိဖြည့်သွင်းခဲ့သည့် Security Question & Answer များကို သေချာစွာမှတ်သား ထားရန် လိုအပ်ပါသည်။

|                                                             | Home Persona                                           | Account                                |   |
|-------------------------------------------------------------|--------------------------------------------------------|----------------------------------------|---|
| <b>Personal</b><br>View Personal Details<br>Change Password | Change Security Quest<br>Please complete 3 Security Qu | ion & Answer – Step 1 of 2<br>estions. |   |
| Change Security Question & Ans                              | Wer<br>Security Question 1                             | What is your best friend's name?       | • |
|                                                             | Security Answer 1                                      |                                        | * |
|                                                             | Security Question 2                                    | What is your first job company's name? |   |
|                                                             | Security Answer 2                                      |                                        | * |
|                                                             | Security Question 3                                    | What is your first job company's name? |   |
|                                                             | Coqueity Angular 2                                     |                                        | * |

### Link Card ୦୦ସ୍ୱିରିଥିଲା

- (၁) Account အောက်မှ Link Card ကို Click ပေးပါ။
- (၂) ID indicator ဘေး Box ၏ Down Arrow ကို Click ပေးပြီး NEW/OLD ID ကို ရွေးချယ်ပေးပါ။
- (၃) ID Number ဘေး Box တွင် Application Form တွင် ဖြည့်သွင်းခဲ့သည့် လူကြီးမင်း၏မှတ်ပုံတင် အမှတ်အပြည့်အစုံကို **Space** မခြားပဲတဆက်တည်း ဖြည့်သွင်းပါ။
- (၄) Father Name ၏ဘေး Box တွင် လူကြီးမင်း၏ အဖအမည်ကို ပြည့်စုံစွာဖြည့်သွင်းပါ။ (``U, ဦး") မကျန်ခဲ့စေရ။
- (၅) Mobile Phone ဘေး Box တွင် Application Form တွင် ဖြည့်သွင်းခဲ့သည့် လူကြီးမင်း၏ Phone Number အား မှန်ကန်စွာဖြည့်သွင်းပါ။ (၆) ထို့နောက် Submit ကို Click ပေးလိုက်ပါ။

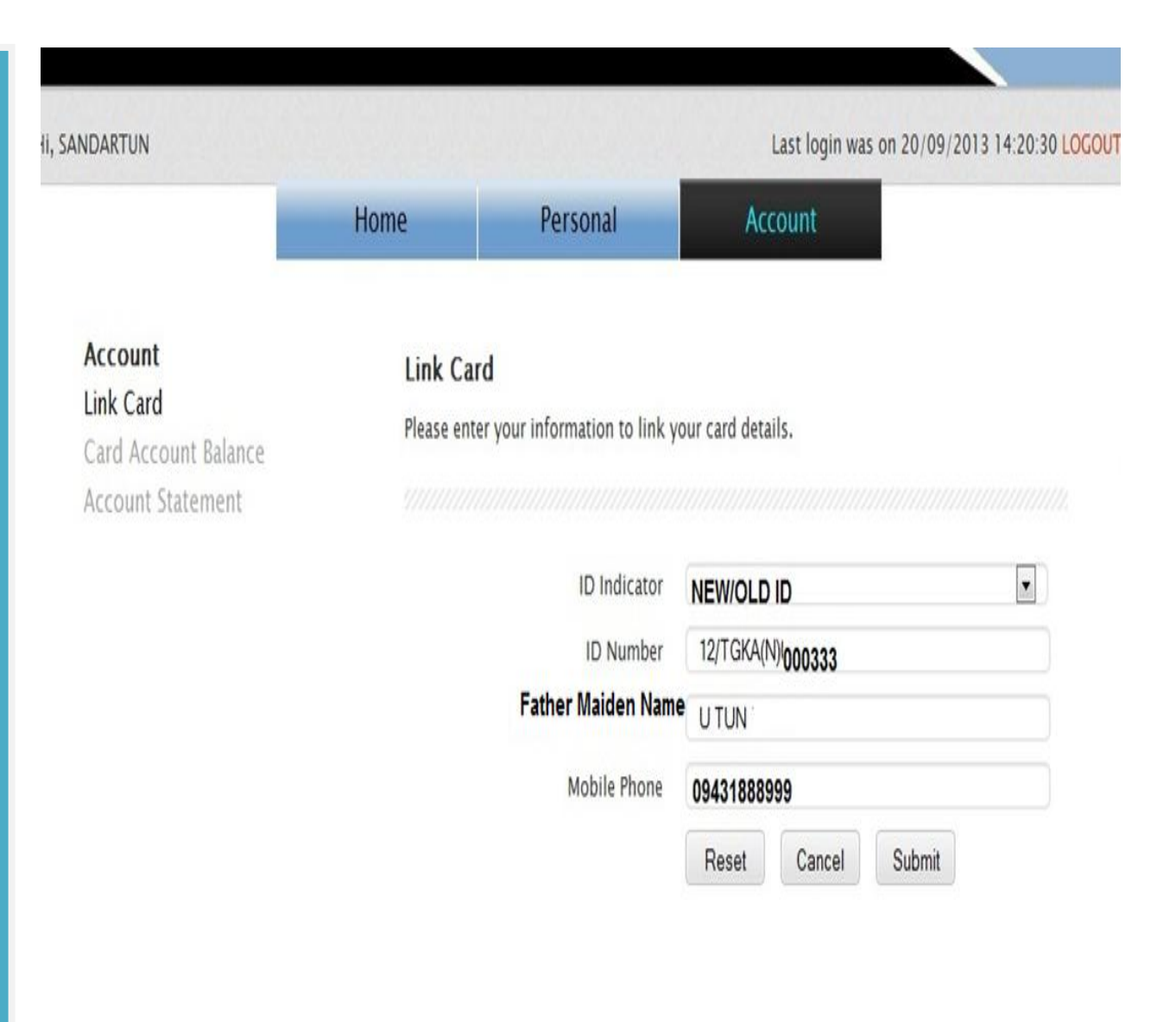

### LinkCard Registration ပြီးမြောက်ခြင်း။

- (၁) လူကြီးမင်း၏ Information မှန်ကန်ပါက လက်ယာဘက်တွင် ပြသထားသည့်ပုံအတိုင်း "Link Card. Thank you for registered! Your card details already linked with CB Bank Portal" ဟုပေါ်ပေါက်လာပါလိမ့်မည်။
- (၂) LinkCard Registration မအောင်မြင်ခဲ့ပါက Card Centre Phone No.(95)1 378905, 378906 သို့ ဆက်သွယ်စုံစမ်းမေးမြန်းနိုင်ပါသည်။

#### We value what you value most - For your reliance, CB Bank

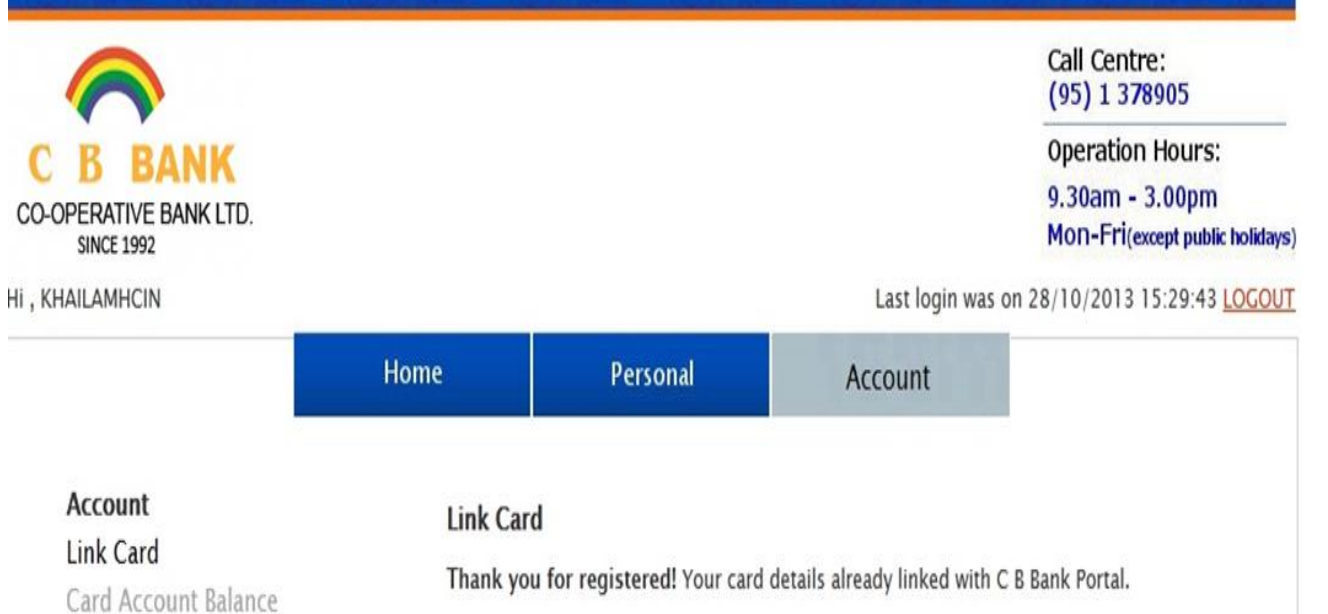

Card Account Balance Account Statement

### Balance စစ်ဆေးခြင်း။

(၁) Card Account Balance အား Click ပေးပါ။

(၂) လူကြီးမင်း၏ Master, Visa Card No. အား နိပ်ပြီးလက်ကျန်ငွေအား ရွေးချယ်၍ Submit ကြည့်ရှု့နိုင်ပါသည်။

We value what you value most - For your reliance, CB Bank Call Centre: (95) 1 378905 **Operation Hours:** 9.30am - 3.00pm CO-OPERATIVE BANK LTD. MON-Fri(except public holidays) SINCE 1992 Last login was on 22/10/2013 12:00:43 LOGOUT ii, SANDARTUN Home Personal Account Account

Account - Card Account Balance Any balance inquiry made between 12 midnight - 12:15 am may reflect balances as at Card Account Balance closing of our operation for that day. Account Statement

Link Card

Current Balance Available Balance Card No Card Type 5126 EASI TRAVEL CASH 50.00 30.00

### Card Statement စစ်သေးခြင်း။

- (၁) Card Account Statement အား Click ပေးပါ။
- (၂) လူကြီးမင်း၏ Master, VisaCardNo, Wallet, Currency, မိမိကြည့်ရှု့လိုသောလအား ရွေးချယ် ၍ Submit နှိပ်ပြီး Card Account Statement အား ကြည့်ရှု့နိုင်ပါသည်။ PDF ဖြင့်လည်း Print ထုတ်ယူနိုင်ပါသည်။

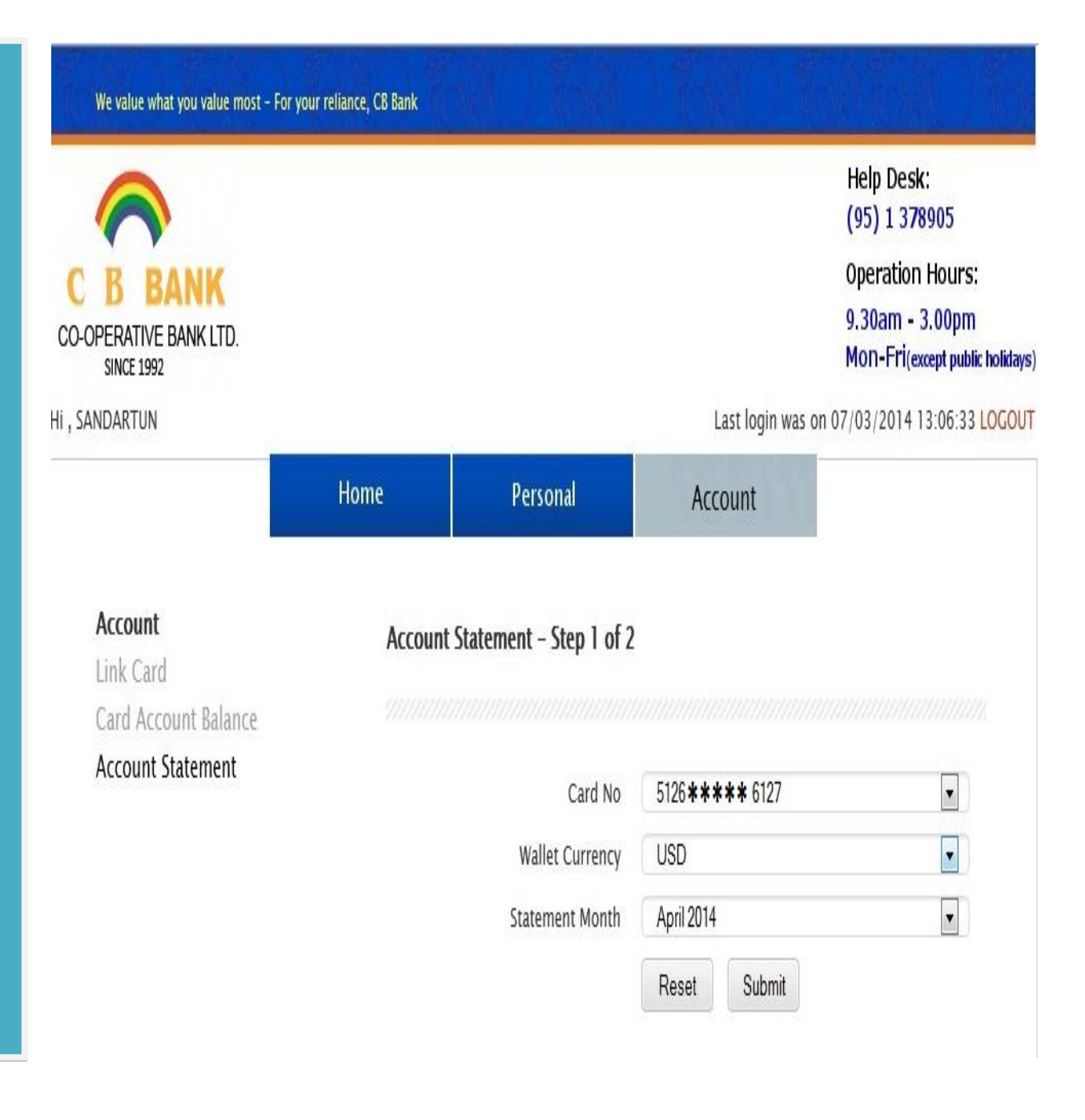

|                      | Home          | Personal           | Account    |
|----------------------|---------------|--------------------|------------|
| Account<br>Link Card | Account State | ment – Step 2 of 2 | 2          |
| Card Account Balance |               | Start Cycle Date:  | 15/03/2014 |
| Account Statement    |               | Opening Balance:   | USD 20.00  |
|                      |               | Closing Balance    | USD 36.00  |

| Transaction | Posting Date | Description         | Debit | Credit |
|-------------|--------------|---------------------|-------|--------|
| Date        |              |                     |       |        |
| 25/02/2014  | 25/02/2014   | RELOAD ONLINE - WEB |       | 20.00  |
| 26/02/2014  | 26/02/2014   | BALANCE ENQUIRY FEE | 0.50  |        |
| 26/02/2014  | 26/02/2014   | BALANCE ENQUIRY FEE | 0.50  |        |
| 26/02/2014  | 26/02/2014   | BALANCE ENQUIRY FEE | 0.50  |        |
| 26/02/2014  | 26/02/2014   | BALANCE ENQUIRY FEE | 0.50  |        |

# << < 1 2 > >>

Print to PDF Back

15

# C B BANK

#### STATEMENT OF PREPAID ACCOUNT

TUN YANGON 11181 YANGON YANGON

| ÷ | Previous Account Balance (USD) |  |
|---|--------------------------------|--|
|   | 20.00                          |  |
| 1 | Statement Period               |  |
|   | 16/02/2014 - 15/03/2014        |  |

| Cardil | lumber | Card Account Selance as at | Amount (USD) |
|--------|--------|----------------------------|--------------|
| 5128   | 6127   | 07/03/2014                 | 36.00        |
|        |        | -                          |              |

| Transaction Date | Posting Date | Reference Number | Transaction 1            | Description    | Amount (USD) |
|------------------|--------------|------------------|--------------------------|----------------|--------------|
| 16/02/2014       | 16/02/2014   |                  | Opening Balance          |                | 20.00 CR     |
| 25/02/2014       | 25/02/2014   |                  | RELOAD ONLINE - WEB      |                | 20.00 CR     |
| 26/02/2014       | 26/02/2014   |                  | BALANCE ENQUIRY FEE      |                | 0.50 DR      |
| 26/02/2014       | 26/02/2014   |                  | BALANCE ENQUIRY FEE      |                | 0.50 DR      |
| 26/02/2014       | 26/02/2014   |                  | BALANCE ENQUIRY FEE      |                | 0.50 DR      |
| 26/02/2014       | 26/02/2014   |                  | BALANCE ENQUIRY FEE      |                | 0.50 DR      |
| 26/02/2014       | 28/02/2014   |                  | BALANCE ENQUIRY FEE      |                | 0.50 DR      |
| 26/02/2014       | 26/02/2014   |                  | BALANCE ENQUIRY FEE      |                | 0.50 DR      |
| 26/02/2014       | 28/02/2014   |                  | BALANCE ENQUIRY FEE      |                | 0.50 DR      |
| 26/02/2014       | 26/02/2014   |                  | BALANCE ENQUIRY FEE      |                | 0.50 DR      |
|                  |              |                  |                          |                |              |
|                  |              |                  | Balance as of 07/03/2014 |                | 36.00 CR     |
|                  |              |                  | Accou                    | ant Summery    |              |
|                  |              |                  | Total Purchases          |                | 0.00         |
|                  |              |                  | Tobel Charges            |                | 4.00         |
|                  |              |                  | Total Reloads            | 2 <del>4</del> | 20.00 CR     |
|                  |              |                  | Total Withdrawala        |                | 0.00         |
|                  |              |                  | Total Revenuels          |                | 0.00         |

Meximum Card Account : USD 10,000.00

Contact Us at :

+95 1 378905 🚔 +95 1 378659 🚧 exicardcontect@dbank-myanmar.com 📲 www.cbankmm.com